## Installing Read&Write For Mac Plugin For Firefox

Last Modified on Tuesday, 27-Apr-2021 10:23:57 BST

If the **Read&Write Firefox add-on** has not previously been installed you will be prompted to install the plugin when using **Read&Write 7** with **Firefox** 

Please close Read&Write from the Mac menu by quitting before following the steps below

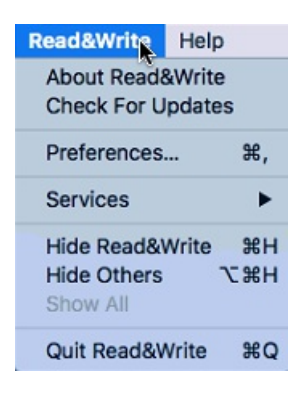

1) Open Firefox and it prompt you to install the extension which is installed with Read&Write.

2) You will then be prompted to install the plugin:

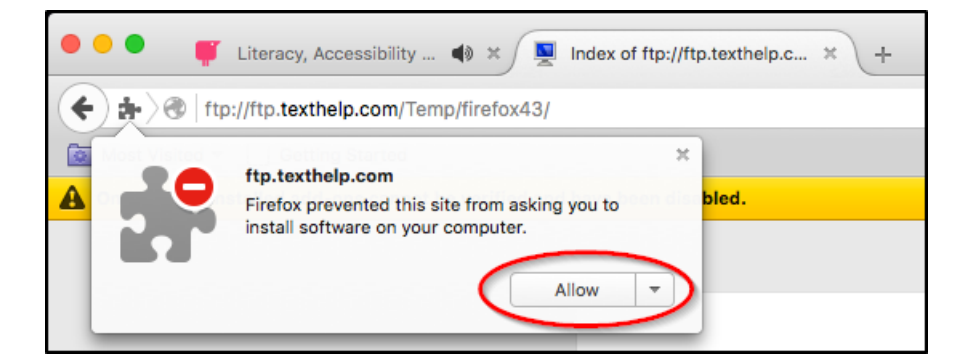

Click **Allow** to install the plugin

**3)** You will then be prompted to install the plugin:

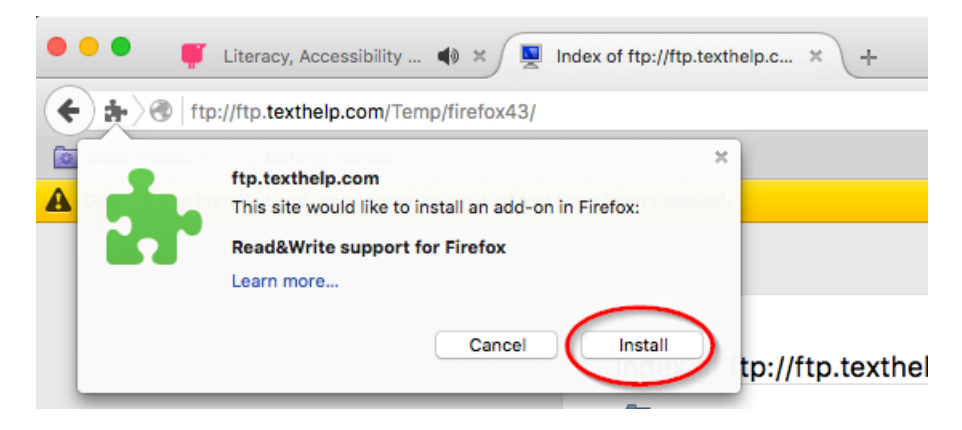

Click Install to complete the process

- 4) Close Firefox from the Mac menu by quitting
- 5) Restart Firefox and launch Read&Write.Read&Write will now function with Firefox